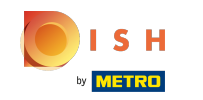

Vous pouvez utiliser une carte NFC pour vous connecter, votre appareil doit le supporter. Si vous disposez d'un appareil compatible, passez la carte NFC sur le lecteur de l'appareil.

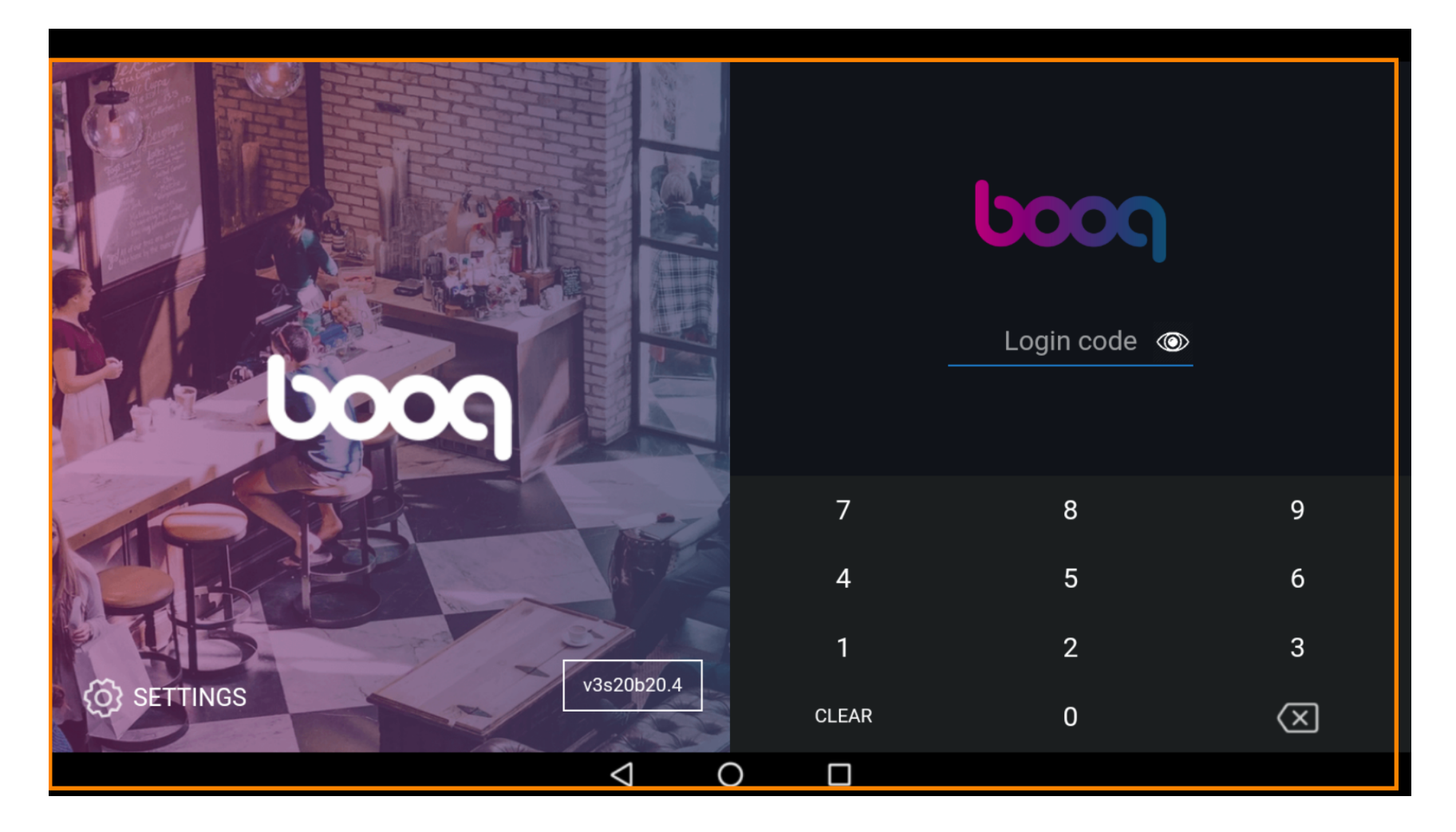

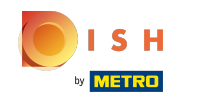

(i) Ajoutez le code de connexion des serveurs en tapant sur les chiffres.

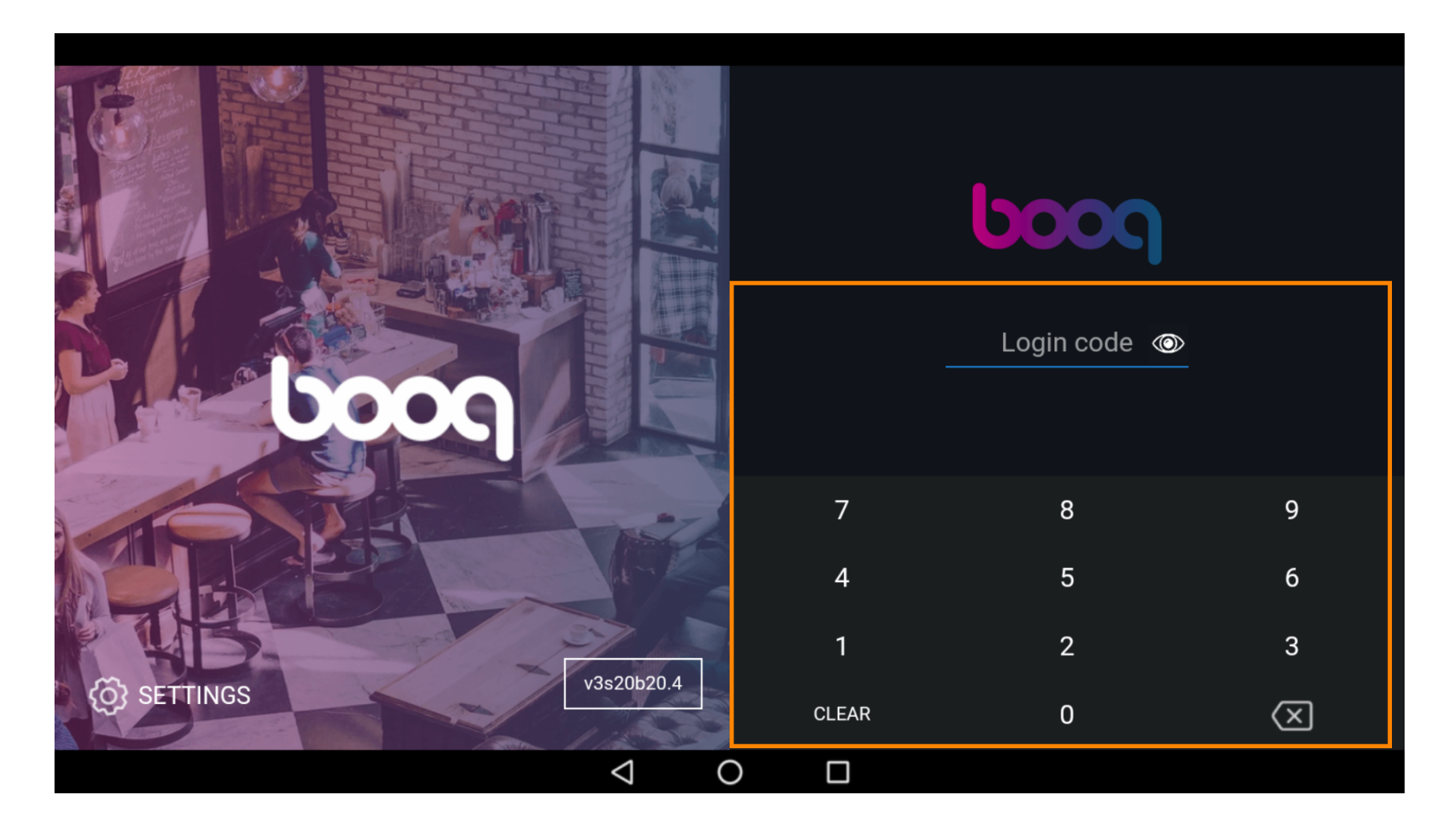

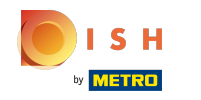

# i Cliquez sur LOGIN.

|      |           |       | ©     | ,<br>-       |
|------|-----------|-------|-------|--------------|
|      |           |       | LOGIN |              |
|      | 27        | 7     | 8     | 9            |
|      |           | 4     | 5     | 6            |
| K WB |           | 1     | 2     | 3            |
|      | 3s20b20.4 | CLEAR | 0     | $\bigotimes$ |
|      | ⊲ 0       |       |       |              |

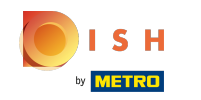

 Sélectionnez un tiroir-caisse. Remarque: Après la première connexion, vous devez sélectionner un "tiroir". Tous les transferts sont stockés dans ce tiroir-caisse. Donc, même si vous n'avez pas de tiroir, vous devez le sélectionner.

| Choose a drav | wer    |   |    |   |
|---------------|--------|---|----|---|
| Porte monnaie |        |   |    | 0 |
|               | Cancel |   | ОК |   |
|               |        | 4 | 5  |   |
|               |        |   |    |   |

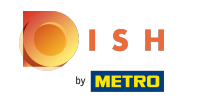

()

Après avoir sélectionné un tiroir-caisse, cliquez sur OK. Remarque: le cercle situé à côté du tiroir sélectionné devient bleu pour vous permettre de savoir quel tiroir-caisse vous avez sélectionné.

| Choose a draw | ver    |  |    |  |
|---------------|--------|--|----|--|
| Porte monnaie |        |  |    |  |
|               |        |  |    |  |
|               | Cancel |  | OK |  |
|               |        |  |    |  |
|               |        |  |    |  |
|               |        |  |    |  |
|               |        |  |    |  |

## () Cliquez sur l'icône du menu.

|      | <b>ύοοη</b> Démo vie | déo HD Français | FACILITÉ           | s col | MMANDES EN COURS | ¢ |
|------|----------------------|-----------------|--------------------|-------|------------------|---|
| Rest | aurant               | Terres          |                    |       |                  |   |
|      | ©∞ 🖻 9               |                 |                    |       |                  |   |
|      |                      |                 |                    |       |                  |   |
|      |                      |                 |                    |       |                  |   |
|      |                      |                 |                    |       |                  |   |
|      |                      |                 |                    |       |                  |   |
|      |                      |                 |                    |       |                  |   |
|      |                      |                 |                    |       |                  |   |
|      |                      |                 | $\bigtriangledown$ | 0     |                  |   |

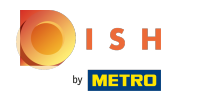

# () Faites défiler vers le bas.

|      |                    | ançais | FACILIT            | ÉS C | OMMANDES EN COURS |
|------|--------------------|--------|--------------------|------|-------------------|
| Ć    | EIJSINK            |        |                    |      |                   |
| Supp | oort User          |        |                    |      |                   |
| ☆    | Facilités          |        |                    |      |                   |
| Ŧ    | Stock              |        |                    |      |                   |
| தி   | Recherche commande |        |                    |      |                   |
| S    | Gestion du service |        |                    |      |                   |
| ď    | Liens WEB          |        |                    |      |                   |
| ð    | Imprimer rapport   |        |                    |      |                   |
|      |                    |        | $\bigtriangledown$ | 0    |                   |

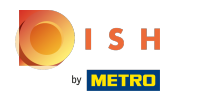

## () Cliquez sur se déconnecter.

|      |                                  | ançais | FACILI             | tés c | COMMANDES EN COURS |
|------|----------------------------------|--------|--------------------|-------|--------------------|
|      | EIJSINK                          |        |                    |       |                    |
| Supp | ort User                         |        |                    |       |                    |
| đ    | N'imprime pas de facture 🗌       |        |                    |       |                    |
| đ    | Réimprimer/réouvrir<br>commandes |        |                    |       |                    |
| Ø    | Paramétrages                     |        |                    |       |                    |
| Ĵ    | Se déconnecter                   |        |                    |       |                    |
|      |                                  |        |                    |       |                    |
|      |                                  |        | $\bigtriangledown$ | 0     |                    |

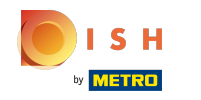

### C'est tout. Vous avez terminé.

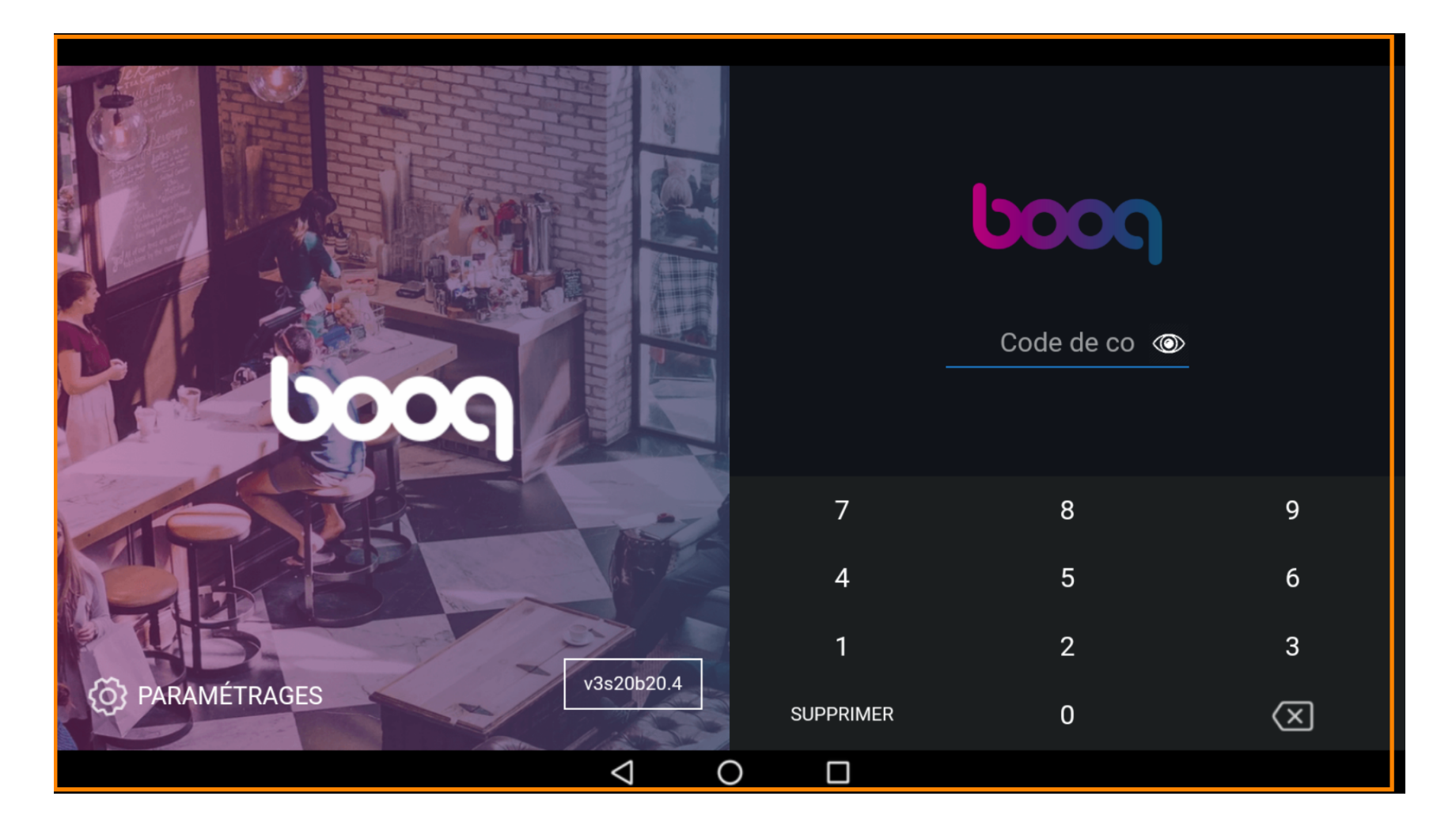

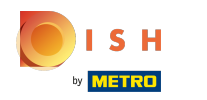

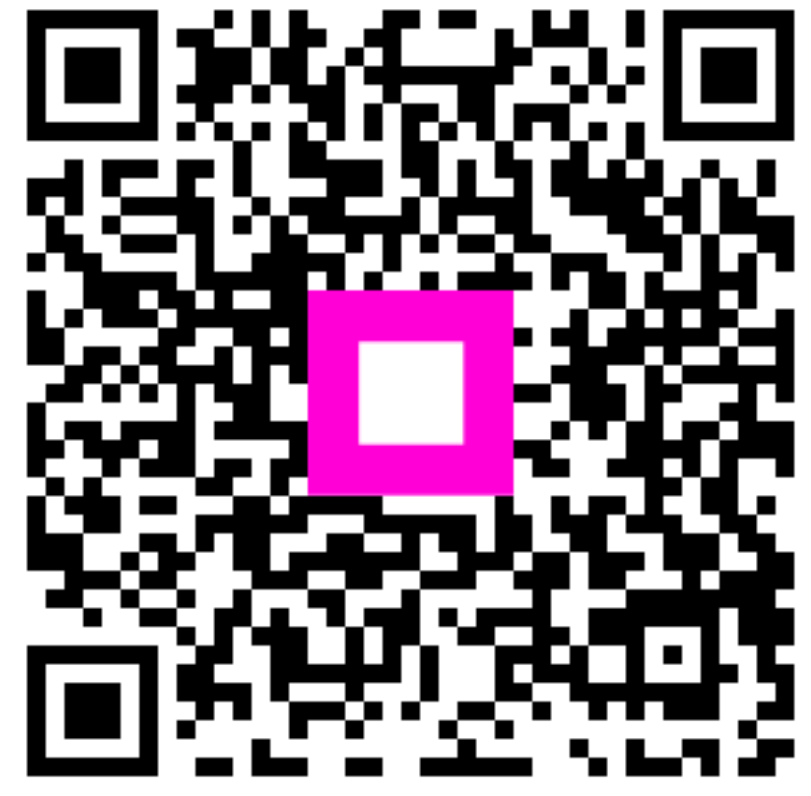

Scan to go to the interactive player